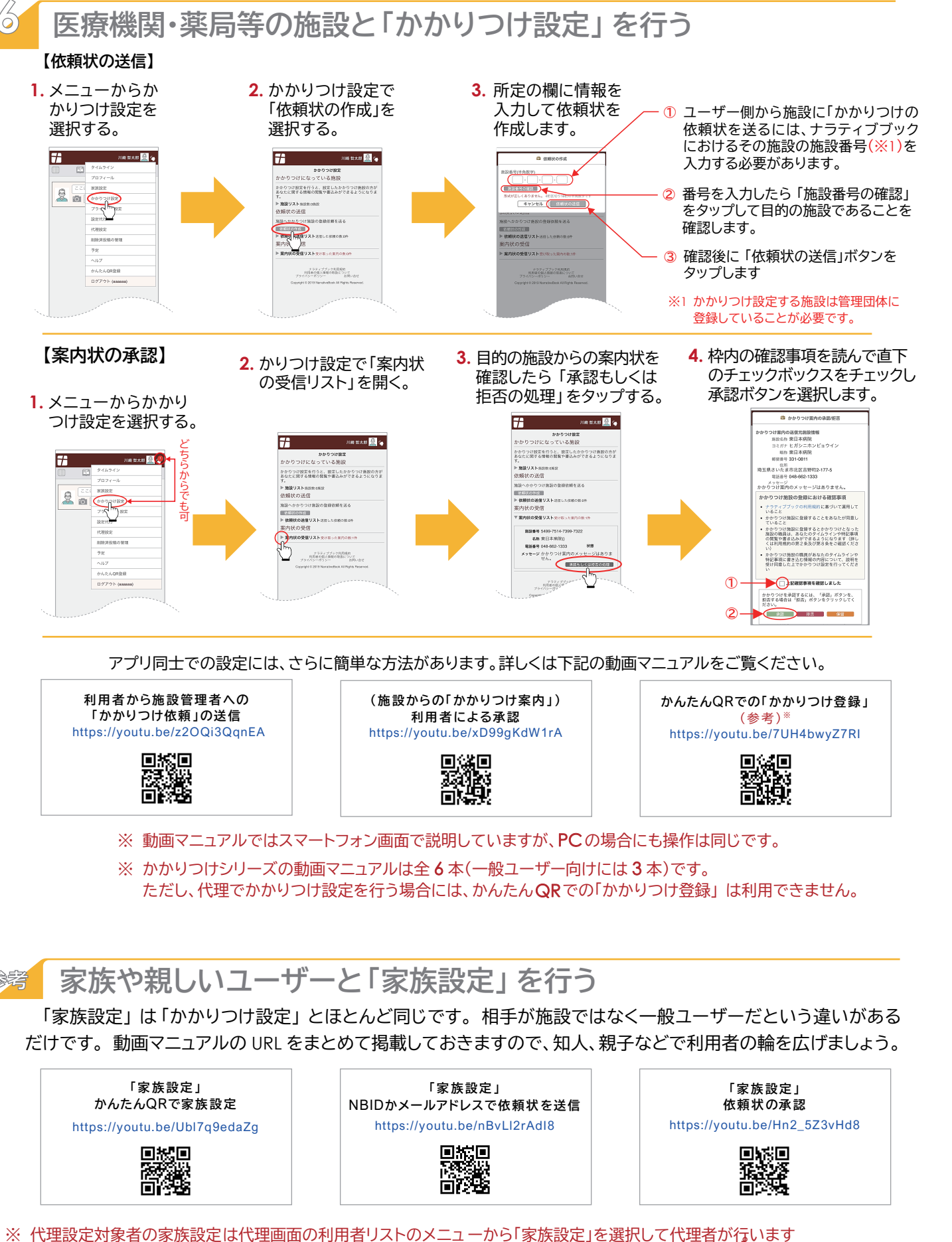

※ 代理で家族設定を行う場合には、代理対象者側でQRコードを表示することはできません。(読み取りでの登録は可能です)

お電話でのお問い合わせは

ナラティブブックサポートセンター: 050-3188-3610

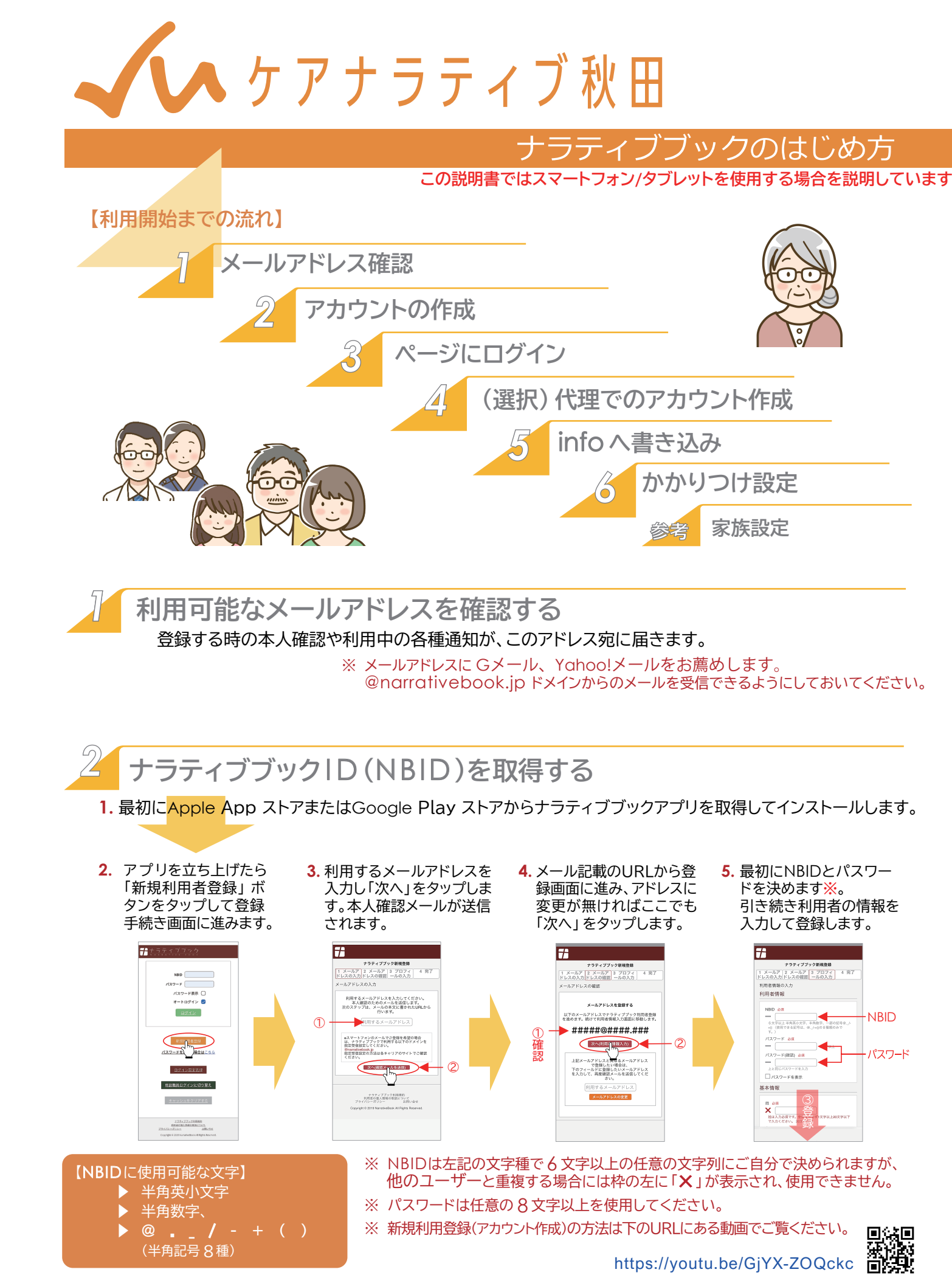

## ナラティブブックにログインします

ANTITICEERS DECOMPOSED OF

最初はNBIDとパスワードを入力してログインします。 (このときオートログインのチェックを外していなければ2回目以降はワンタッチでログインできます。)

## 【ワンタッチログインの追加手順】 ++==+ 7 + = = < ' 新規ログイン設定追加 新規ログイン設定造加 $\bigcirc \square$ パスワード表示 〇 8212 2 (6.3) 新规制用者登録 ログイン設定管理 \*成日: 2023/06/07 11:01 802 BREAD USOMA

展る

[ワンタッチログイン] [初期ログイン画面] [ログイン設定画面] ※ 登録時にそのままログインした場合には、そのアカウントですぐにワンタッチでログインできるようになります。

※ スマートフォンでのログインについては、以下のURLの動画マニュアルで詳しく説明されています。

https://youtu.be/-SoTxuyBleA

Rā

7 \*

104 智太郎(一般利用者) ログビルン

ログイン設定管理

回放回

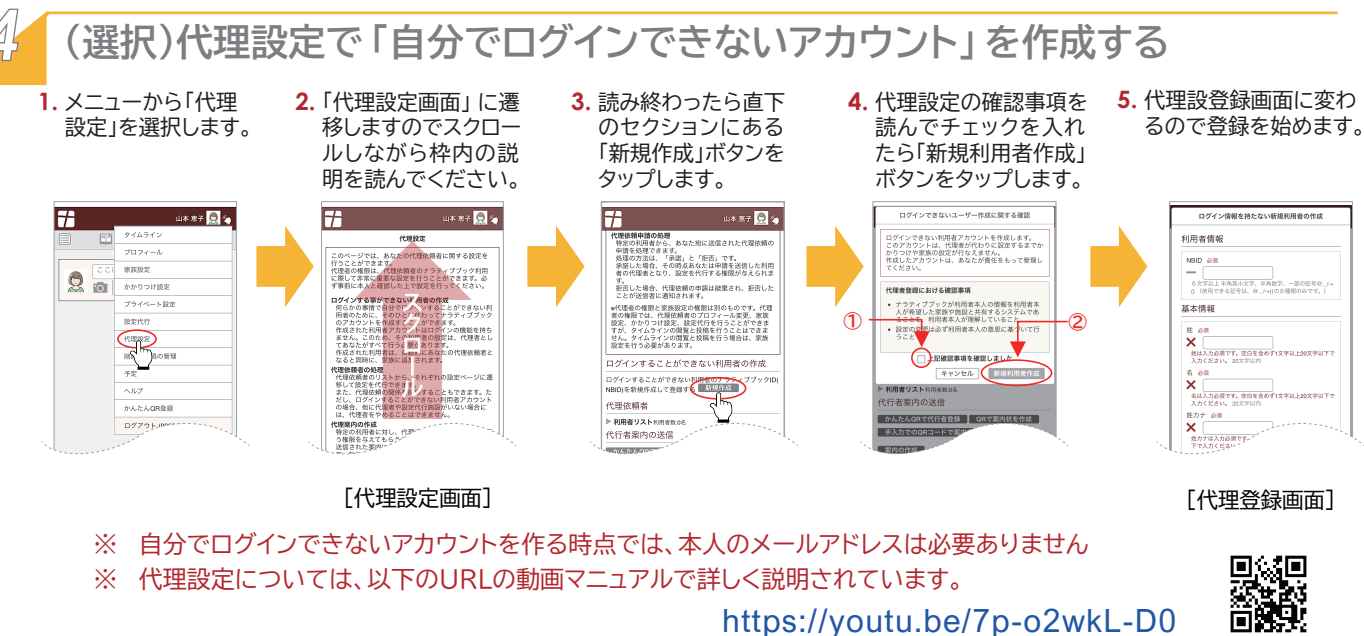

※ 代理設定については、以下のURLの動画マニュアルで詳しく説明されています。

https://youtu.be/7p-o2wkL-D0

# 掲示板にあるinfoに重要な情報を書き込む

【重要】ナラティブブックを使い始めるときに、infoに次の3つの情報を記入しておいてください。

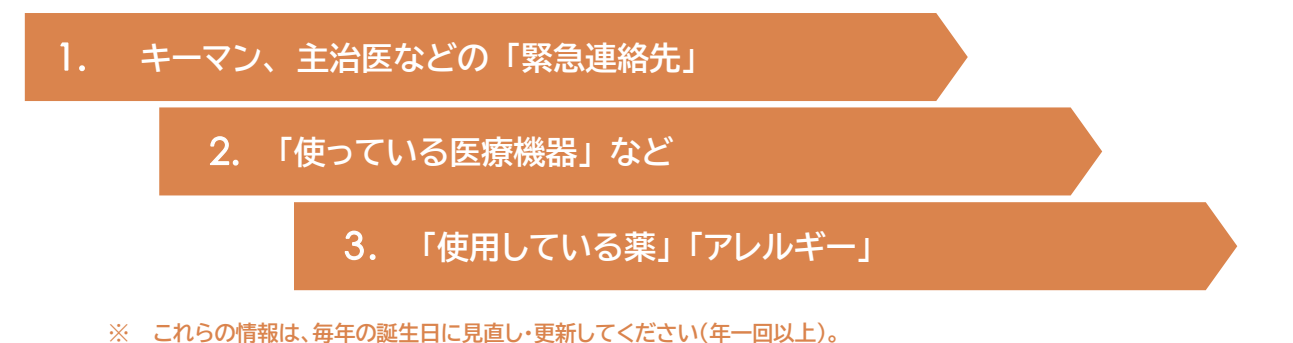

※ 書式は自由です。右ページにある「書き込みサンプル」を参考にしてください。

【infoの追加・編集方法】

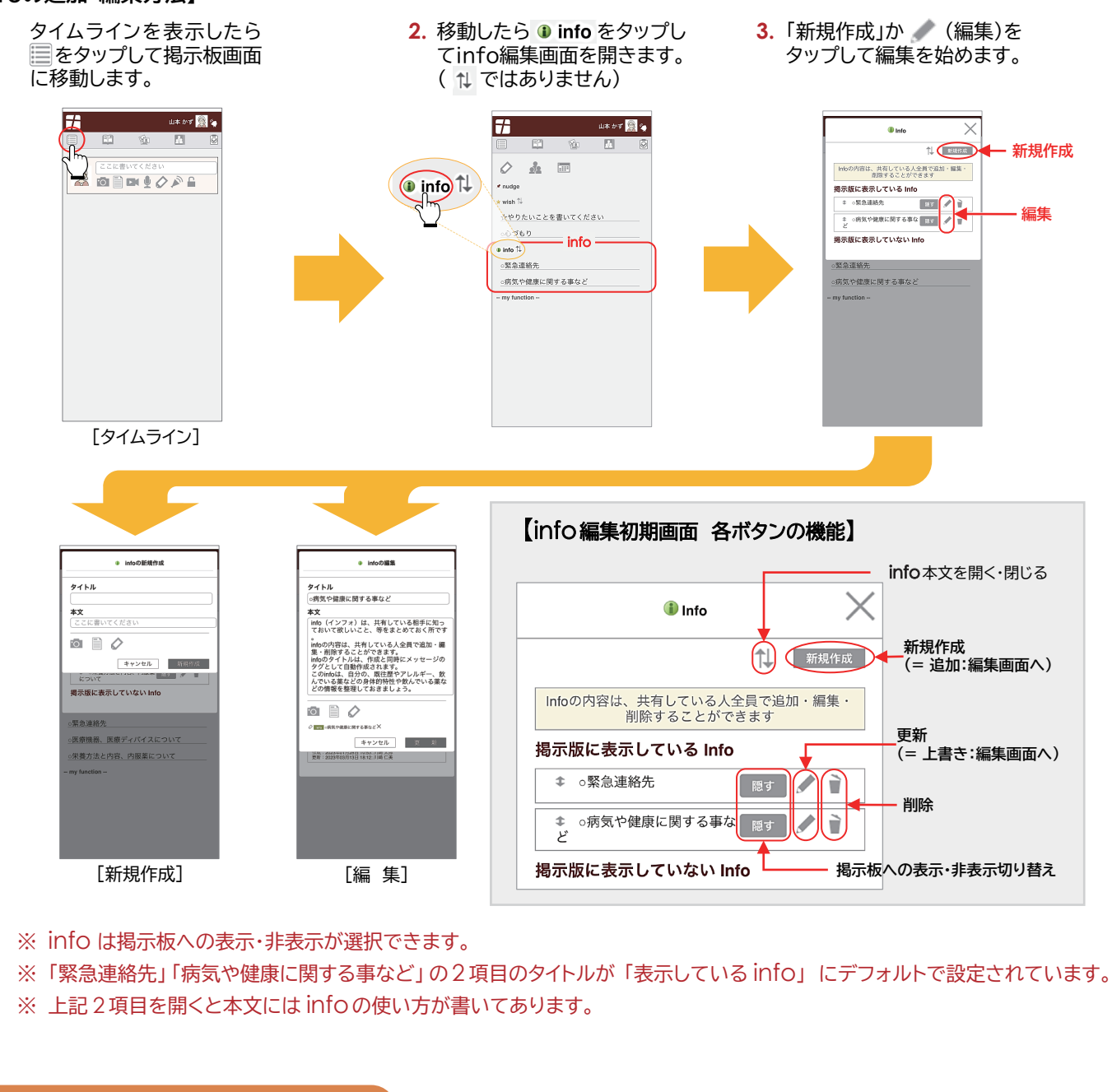

## 書き込みサンプル(編集画面) キーマン、主治医などの「緊急連絡先」 info $\times$ O緊急連絡先 ○使っている医療機器 【キーマン連絡先】 娘 携带:090-000-000 川崎仁美 息子携带:080-000-000 川崎太郎 設 住 所:秋田県秋田市秋田町XX-XX 定 $\bigcirc$ 【医療機関】 酸素投与量 ○かかりつけ医(在宅管理) $\triangle \triangle / リニック XX先生$ 気管カニューレの種類とサイズ TEL: 123-234-3456 ○緊急連絡先 $\bigcirc$ ① 東日本病院 TEL: 234-345-4567 ◇ info ○使っている医療機器 作成:2023年04月12日 15:19: 川崎 太郎 更新:2023年06月12日 09:29: 川崎 太郎 [更新]

※ 2と3については、次の「かかりつけ設定」を行ってから医療機関、薬局等が追加・修正することができます。

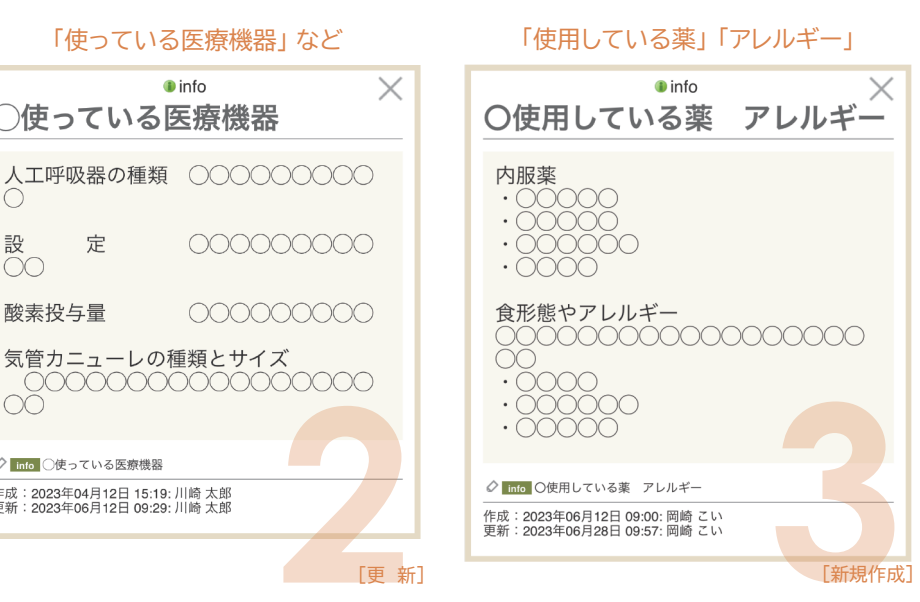